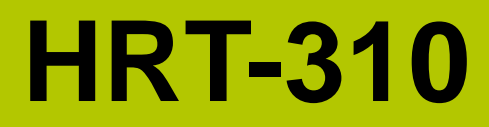

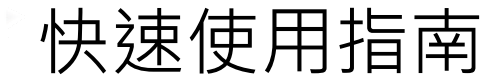

2016年9月13日, Version 1.00

歡迎使用------

HRT-310 硬體接線及詳細操作說明,可參閱產品光碟之 HRT-310 使用手冊 (CD:\hart\gateway\HRT-310\manual\)。

快速使用手冊主要讓使用者可快速熟悉 HRT-310 模組如何轉換 Modbus 與 HART 之通訊信息,以下範例將使用一個 HRT-310 模組(為 HART 主站)、一個 HART 從站設備以及一台 PC·構成一個 Modbus 轉 HART 的簡單應用(如下圖)· 其中 PC 主要用來進行 HRT-310 模組之設定與操作。

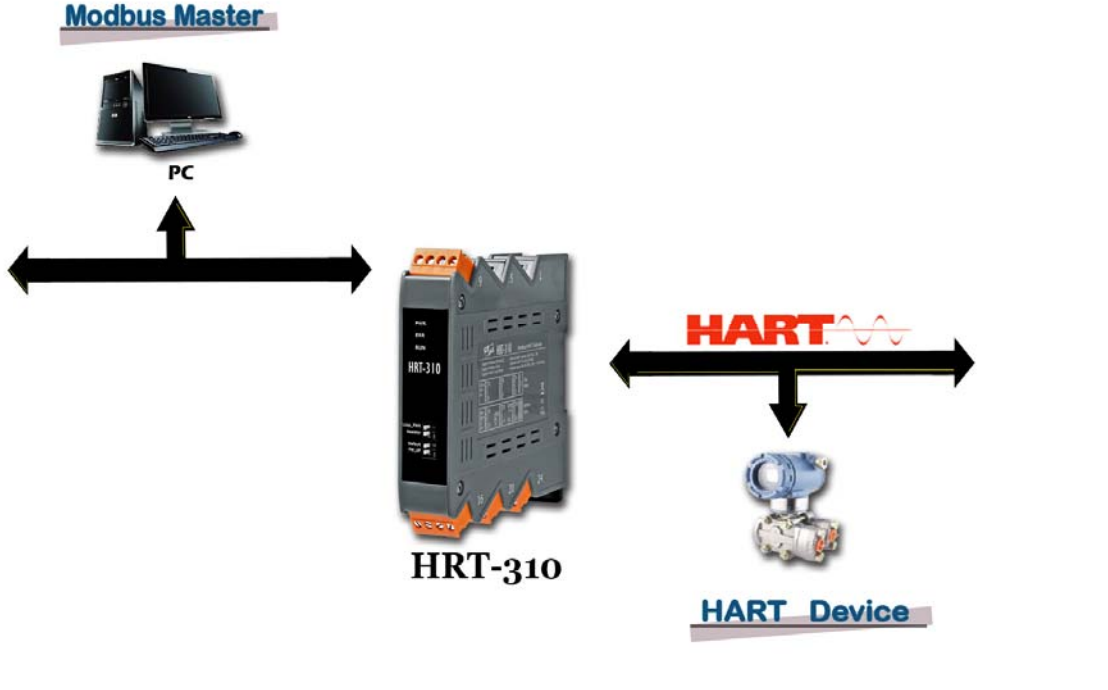

HRT-310 應用示意圖

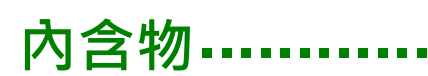

除了本指南,也包含以下內容物:

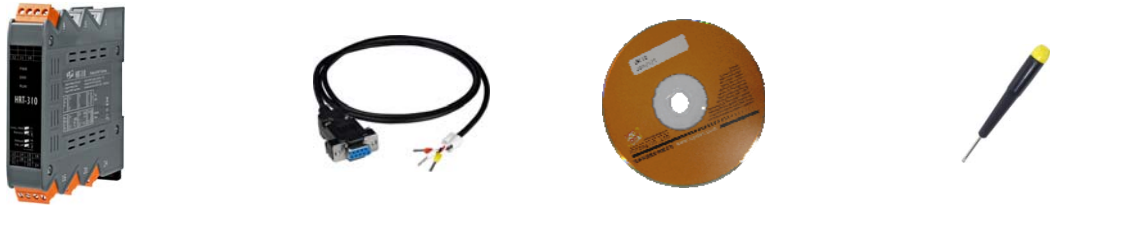

HRT-310

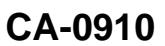

軟體工具光碟

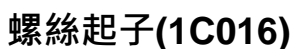

技術支援-------

- HRT-310 使用手冊
  CD:\hart\gateway\HRT-310\manual\
  <u>ftp://ftp.icpdas.com/pub/cd/fieldbus\_cd/hart/gateway/hrt-310/manual/</u>
- HRT-310 網址

http://www.icpdas.com.tw/root/product/solutions/industrial\_communication/field bus/hart/gateway/hrt-710.html

● ICP DAS 網址

http://www.icpdas.com/

## 「腳位配置說明

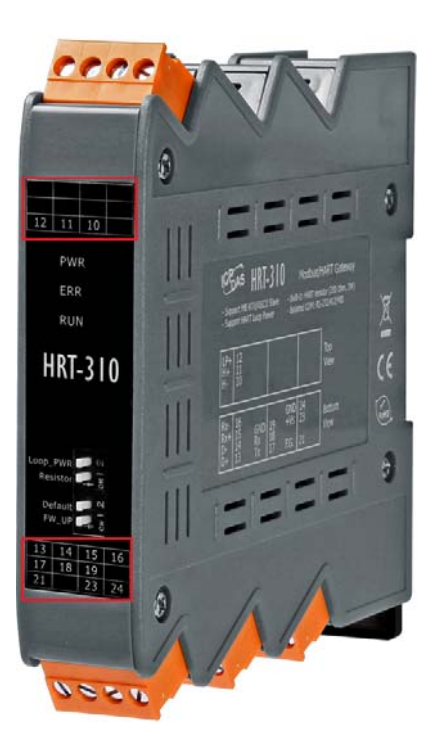

| 腳位<br>名稱 | HRT-310<br>腳位 | 功能描述                               |  |  |
|----------|---------------|------------------------------------|--|--|
| LP+      | 12            | V+ of Loop Power (+24VDC)          |  |  |
| HART+    | 11            | Positive of HART                   |  |  |
| HART-    | 10            | Negative of HART                   |  |  |
| +VS      | 23            | V+ of Power Supply (+10 ~ +30 VDC) |  |  |
| GND      | 24            | GND of Power Supply                |  |  |
| RXD      | 18            | Receive Data of RS-232             |  |  |
| TXD      | 17            | Transmit Data of RS-232            |  |  |
| GND      | 19            | GND of RS-232                      |  |  |
| RX+      | 15            | Receive Data+ of RS-422            |  |  |
| RX-      | 16            | Receive Data- of RS-422            |  |  |
| TX+      | 13            | Transmit Data+ of RS-422           |  |  |
| TX-      | 14            | Transmit Data- of RS-422           |  |  |
| D+       | 13            | Data+ of RS-485                    |  |  |
| D-       | 14            | Data- of RS-485                    |  |  |

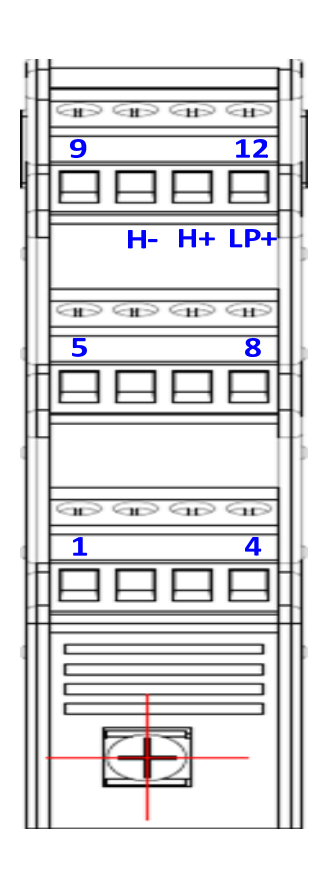

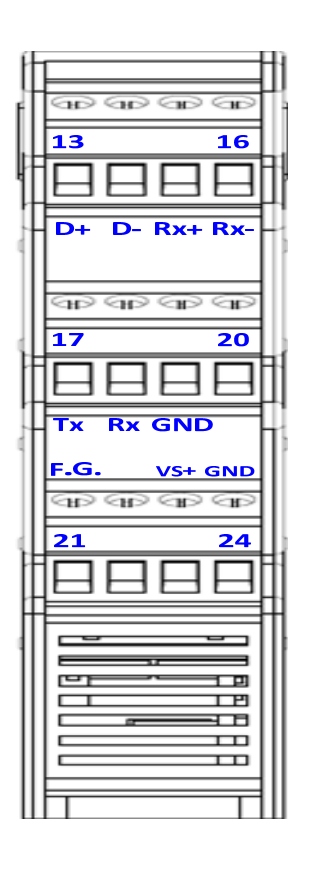

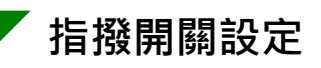

### 將 Resistor 及 Default 之指撥開關切換至"ON"位置

| 項目        | ON 位置          |  |
|-----------|----------------|--|
| Resistor  | 啟用 HART 迴路電阻   |  |
| 110313101 | (250 Ohm, 1W)  |  |
| Dofault   | 採用系統預設通訊參數     |  |
| Delault   | (參考 HART 迴路接線) |  |

| L | pop_PWR  | 2 |
|---|----------|---|
|   | Resistor |   |
|   | Default  | 2 |
|   | FW_UP    |   |

# 📕 LED 燈狀態說明

| 8886                          | 燈號<br>名稱 | 狀態 | 說明                                                                                                  |  |
|-------------------------------|----------|----|----------------------------------------------------------------------------------------------------|--|
|                               | PWR      | 恆亮 | 模組供電正常                                                                                              |  |
|                               |          | 熄滅 | 模組供電異常                                                                                              |  |
|                               | FRR      | 閃爍 | HART 通訊異常                                                                                           |  |
|                               |          | 熄滅 | HART 通訊正常                                                                                           |  |
| 12 11 10<br>PWR<br>ERR<br>RUN | RUN      | 閃爍 | 每秒閃爍 1 次 :<br>HRT-310 目前處於初始化模式<br>每 0.5 秒閃爍一次 :<br>HRT-310 目前正接收到來自於 HART<br>通訊網路的突發幀(burst frame) |  |
| HRT-310                       |          | 恆亮 | HRT-310 目前處於正常操作模式                                                                                  |  |
| 11111 310                     |          | 熄滅 | <b></b>                                                                                             |  |

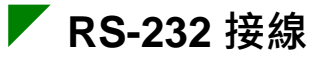

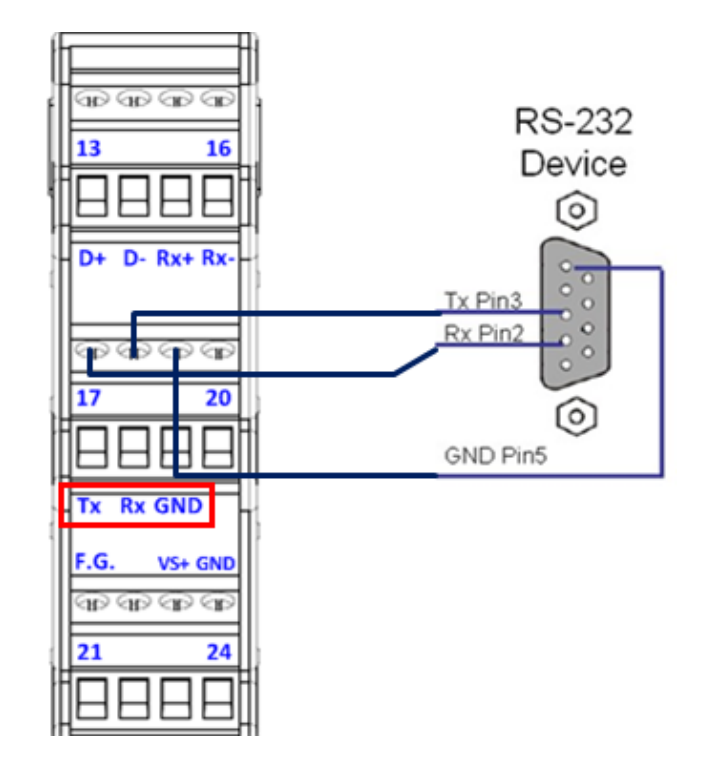

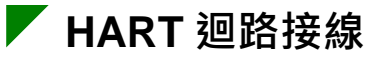

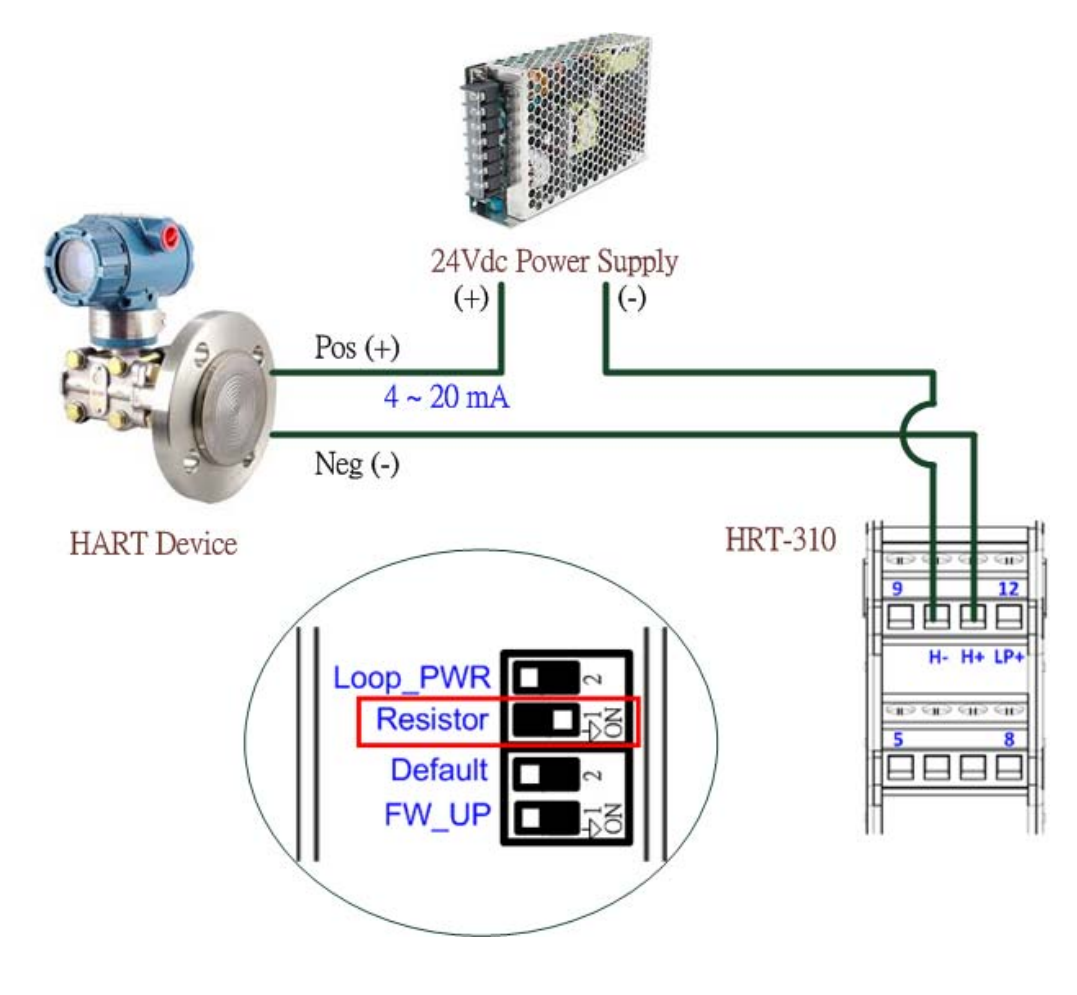

# ┛ HG\_Tool 安裝

#### [安裝 Dot NET Compact Framework]

(1) 要在 PC 上執行我們所提供的工具程式 · PC 必須要先安裝 Dot NET Compact Framework 2.0 或以上之版本 · 如果 PC 上已經有安裝了 · 則 此步驟可以省略。

#### [安裝 HG\_Tool.exe]

- (1) 下載"HG\_Tool"安裝程式
  - 光碟("CD:\hart\gateway\utilities\hg\_tool\")
  - ftp://ftp.icpdas.com.tw/pub/cd/fieldbus\_cd/hart/gateway/utilities/hg\_tool/
- (2) 執行"HG\_Tool"安裝程式(setup.exe)。
- (3) 完成"HG\_Too"安裝程式後,使用者可在下圖之程式路徑,啟動 HG\_Tool 工具程式。

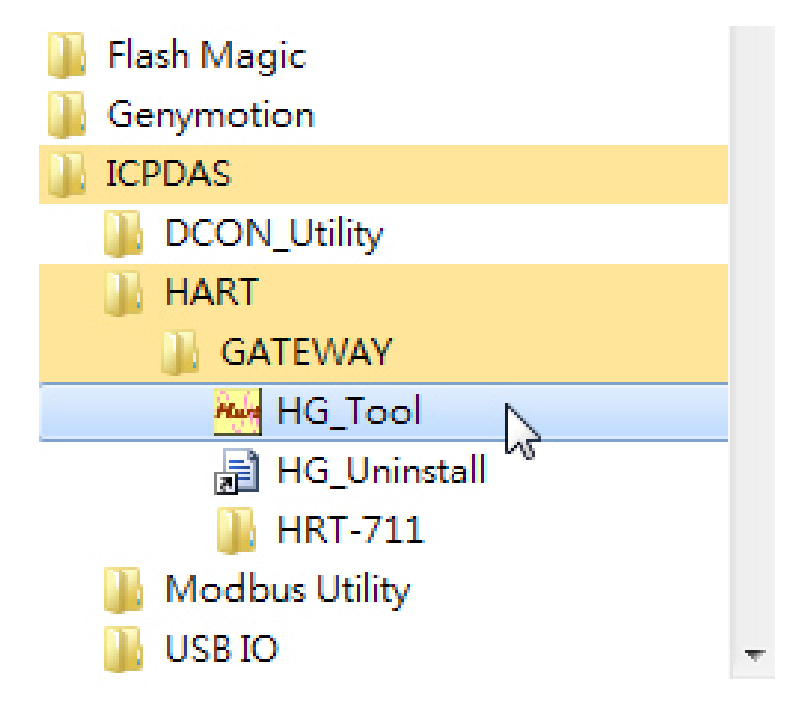

### 📕 通訊測試

- 步驟 1: 連接 PC、HRT-310 模組及 HART 設備。
- 步驟 2:將 HRT-310 模組" Default" 之指撥開關切換至 ON 位置。
- 步驟 3:上電 HRT-310。
- 步驟 4:等待"RUN" LED 指示燈由閃爍變為恆亮狀態。如果指示燈一直保持 在閃爍狀態,表示 HRT-310 模組無法搜尋到 HART 從站設備,請再 次檢查 HART 硬體接線是否無誤。
- 步驟 5: 開啟"HG\_Tool"軟體。
- 步驟 6:設定 PC 與 HRT-310 之通訊參數。

當指撥開關" Default" 在 ON 位置時, HRT-310 會使用預設通訊設定:

- [1] Protocol : MB RTU
- [2] Net ID: 1
- [3] Baud Rate : 115200 bps
- [4] Data Bits: 8
- [5] Stop Bits: 1
- [6] Parity : None

=> HG\_Tool 必須設定與 HRT-310 相同的通訊參數設定(如下圖)。

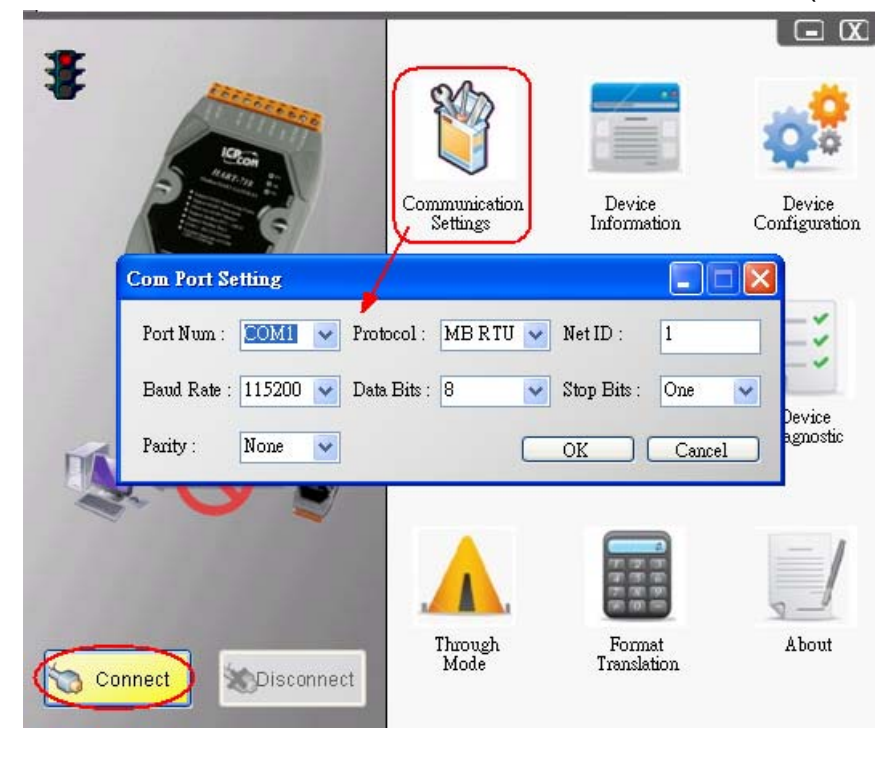

步驟7:按下"Connect"按鈕,進行連線。

- 步驟 8: 等待工具程式中之左上角交通號誌的圖示由紅燈變為綠燈,此時 PC 即完成與 HRT-310 模組之連線,若交通號誌圖示保持黃燈,則表示 PC 無法與 HRT-310 模組建立連線,請再次檢查 RS-232 硬體接線 是否無誤。
- 步驟 9:點選"Device Information"圖示,使用者即可於"default command" 或"user command"按下滑鼠右鍵,此時將會出現"Basic Operation" 選項,點選該選項,將會出現該 HART 命令之相關資訊。

| Device Inform                                 | Device Information                                                                                          |                                                                                                    |        |  |  |  |
|-----------------------------------------------|----------------------------------------------------------------------------------------------------|----------------------------------------------------------------------------------------------------|--------|--|--|--|
| HRT-710<br>Systen<br>Modul<br>De              | I tem<br>e 0<br>fault CMD(0)<br>fault CMD(3)<br>Basic operation<br>Advanced operation<br>Cmd Out<br>Cmd Out | Value<br>Default CMI<br>ndex 0<br>0<br>Initial<br>Normal<br>14<br>size 0<br>ddress 1012<br>address 0 | 0(0)   |  |  |  |
| Command 0 IO Data<br>-Information : Read Unig | ue Identifier                                                                                               |                                                                                                    |        |  |  |  |
| Manufacturer :                                | Hartmann_and_Braun(22)                                                                                      | Device Type Code :                                                                                   | 133    |  |  |  |
| Preambles Number :                            | 7                                                                                                    | Command Set Revision                                                                                 | : 5    |  |  |  |
| Transmitter Revision :                        | 2                                                                                                    | Software Revision :                                                                                  | 11     |  |  |  |
| Hardware Revision :                           | 8                                                                                                    | Flag :                                                                                               | 2      |  |  |  |
| Device ID :                                   | 723522                                                                                                    |                                                                                                    |        |  |  |  |
|                                               | Sho                                                                                                    | w Long Frame Address                                                                                 | Update |  |  |  |

HART 命令 0 之詳細資訊

### 備註

詳細設定步驟,請參考手冊之 FAQ 之 Q01~Q03。